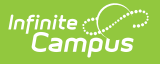

## Summary Reports

Last Modified on 03/11/2024 8:45 am CDT

Online Registration Workflow | Generate the Online Registration Summary Report

This documentation applies to both versions of Online Registration.

Tool Search: Online Registration Summary

The Online Registration Summary Report provides an overview of the submitted application. Select which indexes/pleats are included in the report.

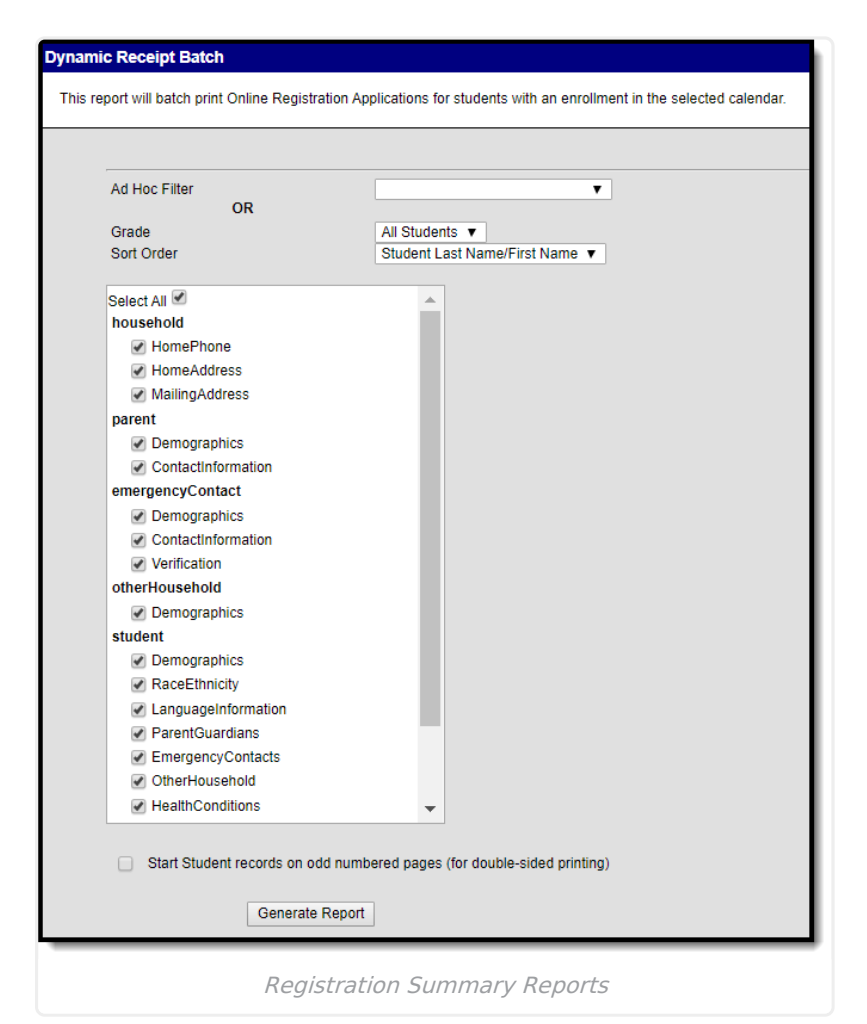

# **Online Registration Workflow**

Click here to expand...

# **Generate the Online Registration**

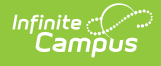

### **Summary Report**

- 1. Select either an **Ad hoc Filter** from the dropdown list or a **Grade** Level from the dropdown list.
- 2. Select a **Sort Order**.
- 3. Select (or remove the selection) which indexes/pleats print on the report.
- 4. Click the Generate Report button.

The reports generate in PDF format.

The report matches the application summary report that is available once an application is submitted. This report prints the applications for all students at one time (based on selection criteria), rather than an individual student.

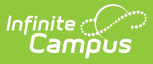

#### **Online Registration Summary**

Page 1/1 5068

#### Modified By: System Administrator Modified Date: 09/20/2019 Application End Year: 2019

Submission Date: 06/07/2019 Confirmation Number: # 5068 Application Created By: Steve

| Household                                                                                                    |                                 | Student                                                                                                    |                                                |                        |
|----------------------------------------------------------------------------------------------------|---------------------------------|----------------------------------------------------------------------------------------------------|------------------------------------------------|------------------------|
| Home Phone                                                                                                    |                                 | Anderson , Abby Lou G                                                                                                    | ender: F 02/14                                 | :<br>//2012            |
| Home<br>Phome: (444)333-2222<br>Home Address<br>253 Hickory St<br>Newton, IA 50208<br>Jasper<br>Household has no separate Mailing Address<br>Documents Uploaded:<br>HomeAddress Proof of Residency<br>Parent/Guardian<br>Anderson Steve Apple | Proof of Residency              | Anderson , Abby Lou G<br>Language Information<br>Student language:<br>Parent/Guardian language:<br>First language spoken by student:<br>Language most often spoken at hon<br>Language most often spoken with fr<br>Student has received ELL services:<br>Relationships<br>Steve Anderson - Parent<br>Guardian: true | ender: F 02/14<br>ne:<br>iends:                | /2012                  |
| derson , Steve Apple<br>thdate:                                                                                                    | Gender: M<br>Household: Yes     | Mailing: true<br>Portal: true                                                                                                    |                                                |                        |
| Contact Information<br>Cell: (651)333-1212                                                                                                    |                                 | Messenger: true<br>Secondary Household false<br>Contact Order: 1                                                                                                    |                                                |                        |
| Work:<br>Other:<br>Email:                                                                                                    |                                 | Nancy Bee - Aunt<br>Contact Order: 2                                                                                                    |                                                |                        |
| Secondary<br>Email:                                                                                                    |                                 | Health Services - Medical of<br>Conditions                                                                                                    | or Mental Health                               | 1                      |
| Emergency Contac<br>Bee , Nancy Sue<br>Birthdate:                                                                                                    | t<br>Gender: F<br>Household: No | Condition Name: Asthma<br>Comments:<br>Dietary Modifications2 starting litera                                                                                                    | I: No                                          |                        |
| Contact Information<br>Home:<br>Mobile: (333)222-1212<br>Work:<br>Email:                                                                                                    |                                 | Health Services - Medication<br>No medications<br>MedPermTylenol starting literal: No<br>MedPermIbuprofen starting literal: N                                                                                                    | lo                                             |                        |
| Verification Information                                                                                                    |                                 | MedPermTums starting literal: No<br>MedPermBenadryl starting literal: N                                                                                                    | 0                                              |                        |
| Address Line 1:                                                                                                    |                                 | Release Agreements<br>Consent given to the School and/or                                                                                                    | District's use of my c                         | child's                |
| Anderson , Abby Lou Gender: F                                                                                                    | DOB:<br>02/14/2012              | photograph, voice and/or name in vi<br>Consent given for my child to partici<br>approved field trips - Yes                                                                                                    | arious media projects<br>pate in School and/ o | s - No<br>or District  |
| Demographics<br>Student Cell Number:<br>Student Email:                                                                                                    |                                 | RATechnologyRadio starting literal:<br>Emergency Transport starting literal<br>RASignature starting literal: Mk                                                                                                    | Yes<br>: Yes                                   |                        |
| Foreign Exchange: No<br>Foster Care - ynradio starting literal: No<br>Date Entered U.S.:<br>Enrollment Grade: 05                                                                                                    |                                 | Decuments Uploaded:<br>Demographics Birth Certific<br>Medications Immunizatio                                                                                                    | ate Birth Cer<br>n Record Immuniza             | tificate<br>ation Reco |
| Race Ethicity<br>Asian<br>Is Hispanic/Latino: No<br>test starting literal:                                                                                                    |                                 |                                                                                                    |                                                |                        |

Online Registration Summary Report